# Firepower Data Path Problemen opsporen en verhelpen fase 2: DAQ-laag

# Inhoud

Inleiding Platform Guide Problemen oplossen in de DAQ-fase van Firepower Opname van verkeer op de DAQ-laag Firepower omzeilen SFR - Plaats de FirePOWER-module in de alleen-monitor FTD (alle) - Plaats inline sets in TAP-modus Packet Tracer gebruiken om problemen op te lossen met gesimuleerd verkeer SFR - Run Packet Tracer op ASA CLI FTD (alle) - Draai pakkettracer op de FTD CLI Opname met sporen gebruiken voor probleemoplossing in levend verkeer FTD (alle) - Doorlopende opname met sporen op FMC GUI Een voorfilter snellen in een FTD maken Gegevens om te leveren aan TAC Volgende stap

# Inleiding

Dit artikel maakt deel uit van een reeks artikelen waarin wordt uitgelegd hoe u het gegevenspad op FirePOWER-systemen systematisch moet oplossen om te bepalen of onderdelen van Firepower invloed kunnen hebben op het verkeer. Raadpleeg het <u>gedeelte Overzicht</u> voor informatie over de architectuur van FirePOWER-platforms en de koppelingen naar de andere artikelen voor probleemoplossing in datacenters.

In dit artikel kijken we naar de tweede fase van de probleemoplossing bij het FirePOWERgegevenspad: de DAQ-laag (gegevensverzameling).

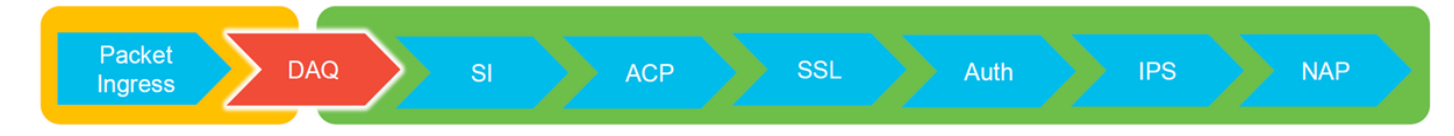

# **Platform Guide**

In de volgende tabel worden de onder dit artikel vallende platforms beschreven.

| Naam van platform | Beschrijving                                     | toepasbaar Hardware<br>Platforms      | Opmerkingen |
|-------------------|--------------------------------------------------|---------------------------------------|-------------|
| SFR               | ASA met<br>FirePOWER<br>Services (SFR)<br>module | ASA-5500-X Series Next-<br>Generation | N.v.t.      |

geïnstalleerd.

| FTD (alle) | Is van toepassing op<br>alle FTD-platforms<br>(Firepower Threat<br>Defense) | ASA-5500-X Series, virtuele<br>NGFW-platforms, FPR-<br>2100, FPR-9300, FPR-4100 | N.v.t.                         |
|------------|-----------------------------------------------------------------------------|---------------------------------------------------------------------------------|--------------------------------|
| FTD (niet- | FTD-afbeelding                                                              |                                                                                 |                                |
| SSP en     | geïnstalleerd op een                                                        | ASA-5500-X Series, virtuele                                                     | N v t                          |
| FPR-       | ASA of een virtueel                                                         | NGFW-platforms, FPR-2100                                                        | IN.V.L.                        |
| 2100)      | platform                                                                    |                                                                                 |                                |
|            | FTD geïnstalleerd als                                                       |                                                                                 |                                |
|            | logisch apparaat op                                                         |                                                                                 |                                |
| FTD        | een op Firepower                                                            |                                                                                 | De 2100-serie gebruikt niet de |
| (SSP)      | eXtensible Operative                                                        | FFR-9300, FFR-4100                                                              | FXOS Chassis Manager           |
|            | System (FXOS)                                                               |                                                                                 |                                |
|            | gebaseerd chassis                                                           |                                                                                 |                                |

### Problemen oplossen in de DAQ-fase van Firepower

De DAQ (Data Aquisition) Layer is een component van Firepower die pakketten vertaalt naar een formulier dat snort kan begrijpen. Eerst moet het pakje worden verwerkt wanneer het naar de snelmodus wordt gestuurd. Als de pakketten daarom handmatig worden ingesteld maar het FirePOWER-apparaat niet verwijderen of als de probleemoplossing bij de pakketvastlegging geen nuttige resultaten oplevert, kan het oplossen van DAQ nuttig zijn.

### Opname van verkeer op de DAQ-laag

Om snel te kunnen vragen van wie om de opname te starten, moet u eerst het gebruik van SSH verbinden met het SFR of FTD IP adres.

Opmerking: Ga eerst op de FPR-9300 en 4100 apparaten **verbinding met fdd** in om bij de tweede >melding te eindigen. U kunt ook SSH in de FXOS Chassis Manager IP invoeren en dan **module 1 console** invoeren, gevolgd door **ftd aansluiten**.

Dit artikel legt uit hoe u pakketvastlegging op het niveau van Firepower DAQ kunt verzamelen.

Merk op dat de syntaxis niet hetzelfde is als de opdracht **opname** die wordt gebruikt in ASA en ook de LINA-kant van het FTD-platform. Hier is een voorbeeld van een DAQ pakketvastlegging die vanuit een FTD-apparaat wordt uitgevoerd:

| > system support capture-traffic               |
|------------------------------------------------|
| Please choose domain to capture traffic from:  |
| 0 - br1                                        |
| 1 - Router                                     |
| 2 - my-inline inline set                       |
|                                                |
| Selection? 2                                   |
|                                                |
| Please specify tcpdump options desired.        |
| (or enter '?' for a list of supported options) |
| Options: -s 1518 -w ct.pcap                    |
|                                                |
|                                                |
| admin@ciscoasa:~\$ is /ngiw/var/common/        |
| cl.pcap                                        |
|                                                |
|                                                |

Zoals te zien is in het bovenstaande screenshot, is een opname in het PCAP-formaat, ct.pcap, geschreven naar de **/ngfw/var/common** folder (**/var/common** op het SFR-platform). Deze opnamebestanden kunnen van het FirePOWER-apparaat uit de >-prompt worden gekopieerd met behulp van de aanwijzingen in het bovengenoemde <u>artikel</u>.

U kunt ook in Firepower Management Center (FMC) in Firepower versie 6.2.0 en hoger navigeren naar **Apparaten > Apparaatbeheer**. Klik vervolgens op de konsten verheigen naast het apparaat in kwestie, gevolgd door **Advanced Problemen opsporen en verheigen > Bestand downloaden**.

U kunt vervolgens de naam van het opnamebestand invoeren en op Downloaden klikken.

| Overview Analysis Policies Devices Objects AMP Inte    | elligence  |         |             |               |       |         |             |         |            | Deploy 0 Sy      | stem Help 🔻  | admin v |
|--------------------------------------------------------|------------|---------|-------------|---------------|-------|---------|-------------|---------|------------|------------------|--------------|---------|
|                                                        |            |         |             | Configuration | Users | Domains | Integration | Updates | Licenses • | Health > Monitor | Monitoring • | Tools • |
| Advanced Troubleshooting                               |            |         |             |               |       |         |             |         |            |                  |              |         |
| File Download Threat Defense CLI Packet Tracer Capture | re w/Trace |         |             |               |       |         |             |         |            |                  |              |         |
|                                                        | File       | ct.pcap |             |               |       |         |             |         |            |                  |              |         |
|                                                        |            |         | Download Ba | ick           |       |         |             |         |            |                  |              |         |

# **Firepower omzeilen**

Als Firepower het verkeer ziet, maar het is vastgesteld dat de pakketten het apparaat niet uitgraven of dat er een ander probleem is met het verkeer, dan zou de volgende stap zijn om de inspectie van de vuurkracht te omzeilen om te bevestigen dat een van de onderdelen van de vuurkracht het verkeer laat vallen. Hierna volgt een uitsplitsing van de snelste manier om verkeersbypass Firepower op de verschillende platforms te hebben.

#### SFR - Plaats de FirePOWER-module in de alleen-monitor

Op ASA die de SFR gastheer is, kunt u de SFR module in monitor-only modus via de ASA Opdracht Line Interface (CLI) of de Cisco Adaptieve Security ApparaatManager (ASDM) plaatsen. Hierdoor wordt slechts een kopie van de levende pakketten naar de SFR-module verzonden.

Om de SFR-module in monitor-only modus via de ASA CLI te plaatsen, moeten de class-map en de beleidskaart die gebruikt worden voor SFR-omleiding eerst worden bepaald door de opdracht van de **showservice-beleidssfr uit te voeren**.

```
# show service-policy sfr
Global policy:
Service-policy: global_policy
Class-map: sfr
SFR: card status Up, mode fail-open
packet input 10000, packet output 9900, drop 100, reset-drop 0
```

De output laat zien dat de global\_policy map het aanwenden van de sfr fail-open action op de "sfr" class-map afdwingt.

Opmerking: "fail-close" is ook een modus waarin de SFR kan lopen, maar het wordt niet zo vaak gebruikt omdat het al verkeer blokkeert als de SFR module is neergeslagen of niet reageert.

Om de SFR-module in monitor-only modus te plaatsen, kunt u deze opdrachten uitgeven om de huidige SFR-configuratie te negeren en de monitor-only configuratie in te voeren:

```
# configure terminal
(config)# policy-map global_policy
(config-pmap)# class sfr
(config-pmap-c)# no sfr fail-open
(config-pmap-c)# sfr fail-open monitor-only
```

INFO: The monitor-only mode prevents SFR from denying or altering traffic.

(config-pmap-c)# write memory
Building configuration...

Nadat de module in monitor-only modus is geplaatst, kan deze in de **show service-beleid**-output worden geverifieerd.

```
# sh service-policy sfr
Global policy:
Service-policy: global_policy
Class-map: sfr
SFR: card status Up, mode fail-open monitor-only
packet input 0, packet output 100, drop 0, reset-drop 0
```

Opmerking: Om de SFR module terug te plaatsen in inline mode, geef de **geen veiligheidsr**open monitor-only opdracht uit van de (configuratie-kaart-c)# hierboven getoond, gevolgd door de sfr {faalopen | fail-close} opdracht die er oorspronkelijk was. In plaats hiervan kunt u de module ook via de ASDM in monitor-only plaatsen door in te navigeren op **Configuration > Firewall > Service Policy Regels.** Klik vervolgens op de betreffende regel. Ga vervolgens naar de pagina **Handelingen** in de **regel** en klik op het tabblad **ASA FirePOWER Inspection**. Wanneer er eenmaal een **monitor is** geïnstalleerd, kan **alleen** de monitor worden geselecteerd.

Als het verkeersprobleem blijft bestaan, zelfs nadat is bevestigd dat de SFR-module in de monitoronly modus staat, veroorzaakt de Firepower module niet de kwestie. Packet tracer kan dan worden gebruikt om kwesties op ASA-niveau verder te diagnosticeren.

Als de kwestie niet langer overblijft, zou de volgende stap zijn om de componenten van de software van het Vuurwerk op te lossen.

### FTD (alle) - Plaats inline sets in TAP-modus

Als het verkeer door interfacekaarten gaat die in inline sets zijn geconfigureerd, kan de inline set in TAP-modus worden geplaatst. Dit zorgt er in wezen voor dat Firepower geen actie onderneemt op het live pakket. Het is niet van toepassing op router of transparante modus zonder inline sets omdat het apparaat de pakketten moet wijzigen voordat u ze naar de volgende hop stuurt en niet in een bypass-modus kan worden geplaatst zonder verkeer te laten vallen. Ga voor routekaarten en transparante modus zonder inline sets verder met de stap van de pakkettracer.

Om TAP-modus te configureren vanuit de FMC User Interface (UI), navigeer naar **Apparaten > Apparaatbeheer** en bewerken vervolgens het apparaat in kwestie. Schakel de optie voor de **TAP-modus** uit op het tabblad **Inline** Series.

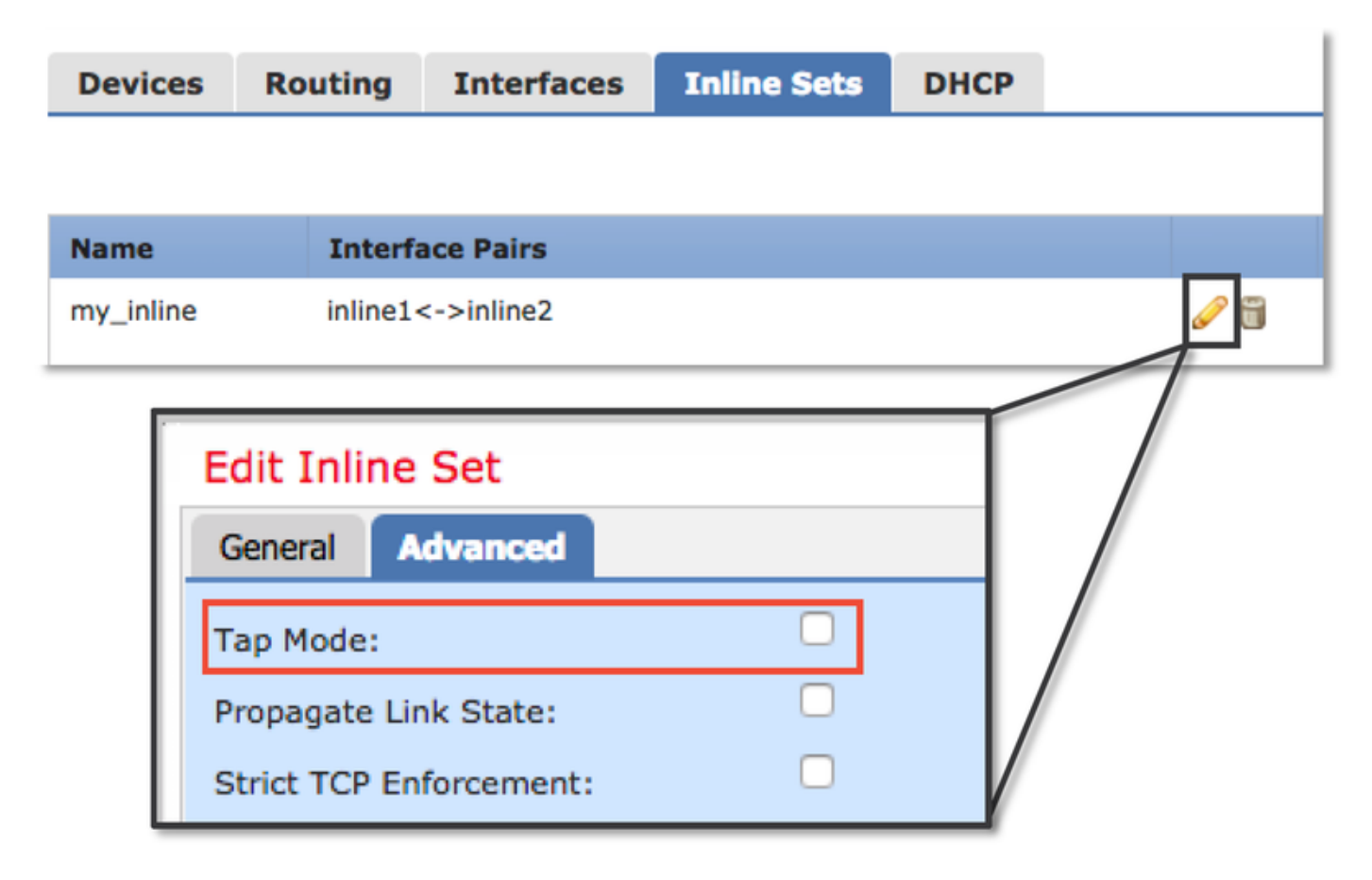

Als de TAP-modus het probleem oplost, is de volgende stap het oplossen van de FirePOWERsoftwarecomponenten. Als de TAP-modus het probleem niet oplost, ligt het probleem buiten de FirePOWER-software. Packet tracer kan dan worden gebruikt om het probleem verder te diagnosticeren.

# Packet Tracer gebruiken om problemen op te lossen met gesimuleerd verkeer

Packet Tracer is een hulpprogramma dat kan helpen de locatie van een pakketdaling te identificeren. Het is een simulator, dus hij voert een spoor van een kunstpakje uit.

### SFR - Run Packet Tracer op ASA CLI

Hier is een voorbeeld van hoe te om pakkettracer op de ASA CLI voor het verkeer van SSH te lopen. Raadpleeg voor meer informatie over de syntaxis van het commando van de pakkettracer deze <u>sectie</u> in de ASA Series Opdrachtgids.

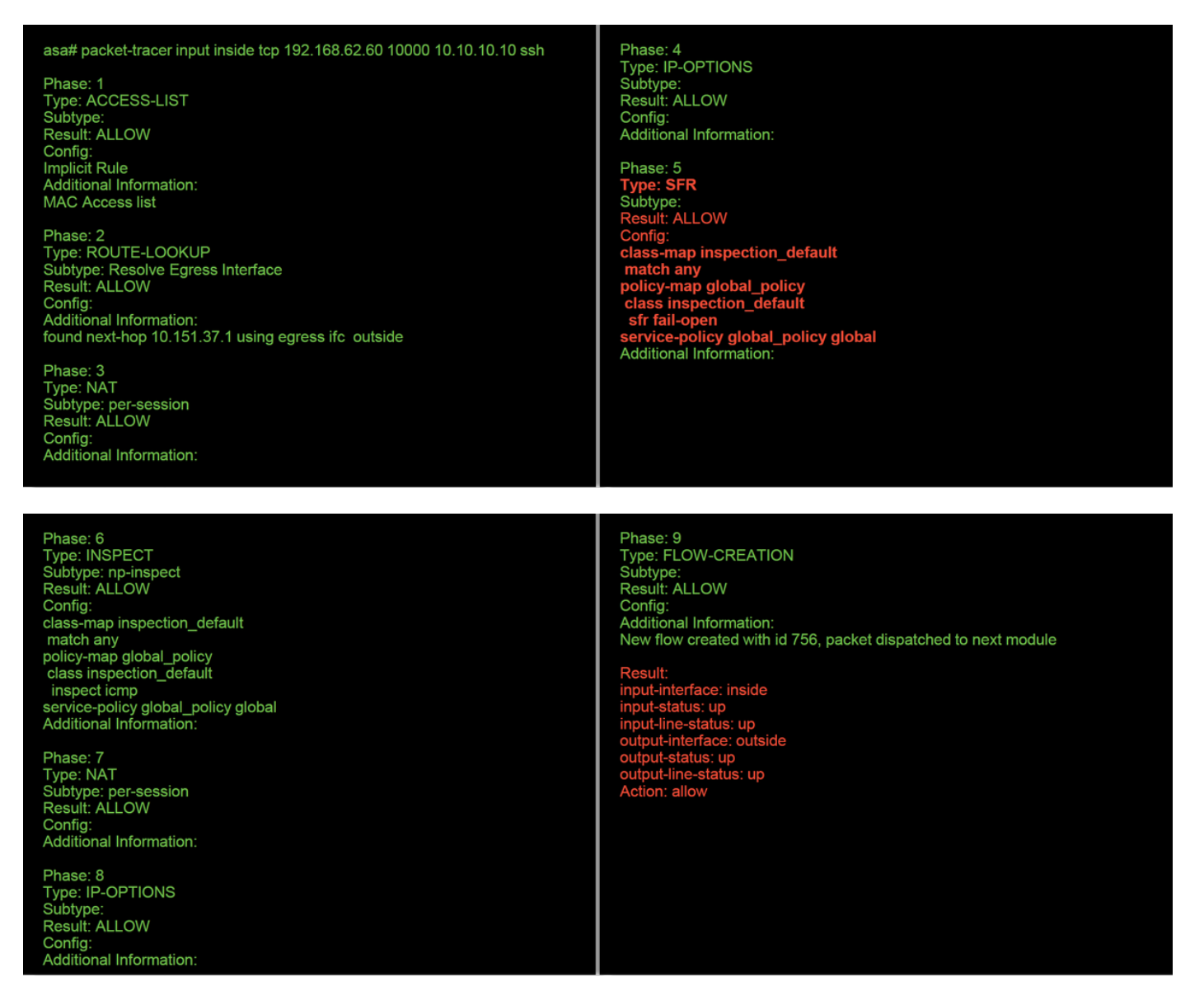

In het bovenstaande voorbeeld zien we zowel de ASA als SFR module die de pakketten toestaat evenals nuttige informatie over hoe de ASA pakketstroom zou omgaan.

### FTD (alle) - Draai pakkettracer op de FTD CLI

Op alle FTD-platforms kan de opdracht van de pakkettracer worden uitgevoerd vanaf de FTD CLI.

> packet-tracer input inside tcp 192.168.62.60 10000 10.10.10.10 ssh

Phase: 1 Type: ACCESS-LIST Subtype: Result: ALLOW Config: Implicit Rule Additional Information: MAC Access list

Phase: 2 Type: ROUTE-LOOKUP Subtype: Resolve Egress Interface Result: ALLOW Config: Additional Information: found next-hop 192.168.100.1 using egress ifc outside Phase: 3 Type: ACCESS-LIST Subtype: log Result: ALLOW Config: access-group CSM\_FW\_ACL\_global access-list CSM\_FW\_ACL\_advanced permit ip any any rule-id 268434433 access-list CSM\_FW\_ACL\_remark rule-id 268434433: ACCESS POLICY: My\_AC\_Policy - Mandatory access-list CSM\_FW\_ACL\_remark rule-id 268434433: L7 RULE: Block urls Additional Information: This packet will be sent to snort for additional processing where a verdict will be reached Phase: 4 Type: CONN-SETTINGS Subtype: Result: ALLOW Config: class-map class-default match any policy-map global\_policy class class-default set connection advanced-options UM\_STATIC\_TCP\_MAP service-policy global\_policy global Additional Information:

Phase: 5 Type: NAT Subtype: Result: ALLOW Config: object network 62\_network nat (inside,outside) dynamic interface Additional Information: Dynamic translate 192.168.62.60/10000 to 192.168.100.51/10000

Phase: 6 Type: NAT Subtype: per-session Result: ALLOW Config: Additional Information:

Phase: 7 Type: IP-OPTIONS Subtype: Result: ALLOW Config: Additional Information: Phase: 8 Type: NAT Subtype: per-session Result: ALLOW Config: Additional Information:

Phase: 9 Type: IP-OPTIONS Subtype: Result: ALLOW Config: Additional Information:

Phase: 10 Type: FLOW-CREATION Subtype: Result: ALLOW Config: Additional Information: New flow created with id 612016, packet dispatched to next module

Phase: 11 Type: EXTERNAL-INSPECT Subtype: **Result: ALLOW** Config: Additional Information: Application: 'SNORT Inspect' Phase: 12 Type: SNORT Subtype: **Result: DROP** Confia: Additional Information: Snort Trace: Packet: TCP, SYN, seq 1821549761 Reputation: packet blacklisted, drop Snort: processed decoder alerts or actions queue, drop IPS Event: gid 136, sid 1, drop Snort detect\_drop: gid 136, sid 1, drop NAP id 1, IPS id 0, Verdict BLACKLIST, Blocked by Reputation Snort Verdict: (black-list) black list this flow

In dit voorbeeld, toont de pakkettracer de reden voor de daling. In dit geval is het de zwarte lijst van IP in de veiligheidscontrole-functie in Firepower die het pakket blokkeert. De volgende stap is het oplossen van de individuele component van de software van het Vuurwerk die de daling veroorzaakt.

# Opname met sporen gebruiken voor probleemoplossing in levend verkeer

Het bewegende verkeer kan ook worden getraceerd via de opname met behulp van een spoorfunctie, die op alle platforms via de CLI beschikbaar is. Hieronder staat een voorbeeld van het uitvoeren van een opname met sporen tegen SSH-verkeer.

| > capture ssh_traffic trac<br>> show capture ssh_traff | e interface inside match tcp any any eq 22<br>ic                                                                                                    |
|--------------------------------------------------------|----------------------------------------------------------------------------------------------------|
| 7 packets captured                                     |                                                                                                    |
| 1: 01:17:38.498906                                     | 192.168.62.70.48560 > 10.83.180.173.22: S 4250994241:4250994241(0) win 29200 <mss 1045829951<="" 1460,sackok,timestamp="" th=""></mss>               |
| 0,nop,wscale 7>                                        |                                                                                                    |
| 2: 01:17:38.510898                                     | 10.83.180.173.22 > 192.168.62.70.48560: S 903999422:903999422(0) ack 4250994242 win 17896 <mss 1380,sackok,timestamp<="" td=""></mss>                |
| 513898266 1045829951                                   | nop,wscale 7>                                                                                                    |
| 3: 01:17:38.511402                                     | 192.168.62.70.48560 > 10.83.180.173.22: . ack 903999423 win 229 <nop,nop,timestamp 1045829956="" 513898266=""></nop,nop,timestamp>                   |
| 4: 01:17:38.511982                                     | 192.168.62.70.48560 > 10.83.180.173.22: P 4250994242:4250994283(41) ack 903999423 win 229 <nop,timestamp< td=""></nop,timestamp<>                    |
| 1045829957 513898266                                   |                                                                                                    |
| 5: 01:17:38.513294                                     | 10.83.180.173.22 > 192.168.62.70.48560: . ack 4250994283 win 140 <nop,top,timestamp 1045829957="" 513898268=""></nop,top,timestamp>                  |
| 6: 01:17:38.528125                                     | 10.83.180.173.22 > 192.168.62.70.48560: P 903999423.903999444(21) ack 4250994283 win 140 <nop.nop.timestamp 513898282<="" td=""></nop.nop.timestamp> |
| 1045829957>                                            |                                                                                                    |
| 7:01:17:38.528613                                      | 192.168.62.70.48560 > 10.83.180.173.22: . ack 903999444 win 229 <nop,nop,timestamp 1045829961="" 513898282=""></nop,nop,timestamp>                   |
|                                                        |                                                                                                    |

> show capture ssh\_traffic packet-number 4 trace Phase: 3 Type: FLOW-LOOKUP Subtype: Result: ALLOW 7 packets captured 4: 01:17:38.511982 192.168.62.70.48560 > 10.83.180.173.22: P Config: Additional Information 50994242:4250994283(41) ack 903999423 win 229 <nop,nop,timestamp 1045829957 513898266> Found flow with id 626406, using existing flow Phase: 1 Type: CAPTURE Phase: 4 Type: EXTERNAL-INSPECT Subtype Result: ALLOW Subtype Result: ALLOW Config: Additional Information: Config: MAC Access list Additional Information: RT Inspect Phase: 2 Type: ACCESS-LIST Subtype: Result: ALLOW Config: Implicit Rule Additional Information: MAC Access list Phase: 5 Type: SNORT Subtype: **Result: ALLOW** Config: Additional Information: Snort Trace: Packet: TCP, ACK, seq 4250994242, ack 903999423 AppID: service SSH (846), application unknown (0) Firewall: starting rule matching, zone 1 -> 2, geo 0 -> 0, vlan 0, sgt 65535, user 2, icmpType 0, icmpCode 0 Firewall: trust/fastpath rule, id 268435458, allow NAP id 1, IPS id 0, Verdict WHITELIST Snort Verdict: (fast-forward) fast forward this flow Result: input-interface: inside input-status: up input-line-status: up Action: allow

In dit voorbeeld werd het vierde pakket in de opname getraceerd, omdat dit het eerste pakket is met toepassingsgegevens gedefinieerd. Zoals aangegeven wordt de verpakking uiteindelijk gefloten door een snort, wat betekent dat er geen verdere inspectie van de snort nodig is voor de stroom en dat alles is toegestaan.

Raadpleeg deze <u>sectie</u> in de ASA Series Opdrachtgids voor meer informatie over de opname met de syntaxis van sporen.

#### FTD (alle) - Doorlopende opname met sporen op FMC GUI

Op de FTD-platforms kan opname met sporen worden uitgevoerd op de FMC UI. Om toegang tot het hulpprogramma te krijgen, navigeer naar **Apparaten > Apparaatbeheer**.

Klik vervolgens op de 💐 pictogram naast het apparaat in kwestie, gevolgd door Advanced Troubleshooter > Capture met Trace.

Hieronder zie je een voorbeeld van hoe je een opname met overtrekken kunt uitvoeren via de GUI.

| Add Capture                                                           |                             |                        |                                    |            |                           | ?                 | ×        |                |       |                      |
|-----------------------------------------------------------------------|-----------------------------|------------------------|------------------------------------|------------|---------------------------|-------------------|----------|----------------|-------|----------------------|
| Name*:                                                                | Test                        |                        | Interface*:                        | Inside     |                           | •                 | 11       |                |       |                      |
| Match Criteria:                                                       |                             |                        |                                    |            |                           |                   | 11       |                |       |                      |
| Protocol*:                                                            | ТСР                         | ~                      |                                    |            |                           |                   |          |                |       |                      |
| Source Host*:                                                         | 192.168.1.200               |                        | Source Network:                    | 255.255.2  | 255.255                   |                   | 11       |                |       |                      |
| Destination                                                           | any                         |                        | Destination                        |            |                           |                   | 11       |                |       |                      |
|                                                                       |                             |                        | (0.65525)                          |            |                           |                   | 11       |                | Click | ting Add Capture     |
| SGT number:                                                           | 0                           |                        | (0-65535)                          |            |                           |                   | 11       |                | butto | on will display this |
| Buffer:                                                               |                             |                        |                                    |            |                           |                   | 11       |                | ρορι  | ıp window            |
| Packet Size:                                                          | 1518                        | 14-1522 bytes          | Continuous Ca                      | oture      | 🗹 Trace                   |                   |          |                |       |                      |
| Buffer Size:                                                          | 524288                      | 1534-33554432<br>bytes | <ul> <li>Stop when full</li> </ul> |            | Trace Count               | 1000              |          |                |       |                      |
|                                                                       |                             |                        |                                    |            |                           |                   | 11       |                |       |                      |
|                                                                       |                             |                        |                                    |            |                           |                   | - 1      |                |       |                      |
|                                                                       |                             |                        |                                    |            | Save                      | Cancel            |          |                |       |                      |
| Advanced Traublecheet                                                 | line                        |                        |                                    |            |                           |                   | _        |                |       |                      |
| 10.83.181.27                                                          | ang                         |                        |                                    |            |                           |                   |          |                |       |                      |
| File Download Threat Defense<br>G Auto Refresh Interval (seconds): 10 | CLI Packet Tracer Captur    | e w/Trace              |                                    |            |                           |                   |          | Add Capture    |       |                      |
| Name                                                                  |                             | Interface              | Type Trace Buffer Buf<br>Mode Siz  | fer Packet | Buffer Protocol<br>Status | Source Destinati  | ion Stat | tus            |       | View of all current  |
| Test                                                                  |                             | Inside                 | raw-data 🖌 🙀 524                   | 288 1518   | Capturing TCP             | 192.168.1.200 any | Run      | ning 🥒 🖯 🥬 📙 🚍 |       | captures             |
|                                                                       |                             |                        |                                    |            |                           |                   |          |                |       |                      |
| Advanced Troubleshoo                                                  | oting                       |                        |                                    |            |                           |                   |          |                | 1     |                      |
| File Download Threat Defens                                           | se CLI Packet Tracer Cap    | ture w/Trace           |                                    |            |                           |                   |          |                |       |                      |
| G Packets Shown: 577 / Packets C     Type: CAPTURE     Publishers     | Captured: 577 / Traces: 298 |                        |                                    | •          |                           |                   |          | Format: Raw    |       |                      |
| Result: ALLOW<br>Config:<br>Additional Information:                   |                             |                        |                                    |            |                           |                   |          |                |       |                      |
| MAC Access list<br>Phase: 2<br>Type: ACCESS-LIST                      |                             |                        |                                    |            |                           |                   |          |                | E     | xample output        |
| Subtype:<br>Result: ALLOW<br>Config:<br>Teplicit Bule                 |                             |                        |                                    |            |                           |                   |          |                | S     | hows the packet was  |
| Additional Information:<br>MAC Access list                            |                             |                        |                                    |            |                           |                   |          |                | b     | locked by Snort      |
| Phase: 3<br>Type: FLOW-LOOKUP<br>Subtype:<br>Result: ALLON            |                             |                        |                                    |            |                           |                   |          |                |       |                      |
| Config:<br>Additional Information:<br>Found flow with id 2672128,     | using existing flow         |                        |                                    |            |                           |                   |          |                |       |                      |
| Phase: 4<br>Type: EXTERNAL-INSPECT<br>Subtype:                        |                             |                        |                                    |            |                           |                   |          |                |       |                      |
| Result: ALLOW<br>Config:<br>Additional Information:                   |                             |                        |                                    |            |                           |                   |          |                |       |                      |
| Phase: 5<br>Type: SNORT                                               |                             |                        |                                    |            |                           |                   |          |                |       |                      |
| Subtype:<br>Result: DROP<br>Config:                                   |                             |                        | 0                                  | P. C. 4    |                           |                   |          |                |       |                      |
| Snort Verdict: (block-packet)<br>Result:                              | ) drop this packet 🛛 🗲      |                        | <ul> <li>Snort Vero</li> </ul>     | dict: (b   | olock-pa                  | acket) dro        | op th    | iis packet     |       |                      |
| input-interface: Inside<br>input-status: up                           |                             |                        |                                    |            |                           |                   |          |                |       |                      |
| Last login on Thursday, 2017-05-11 at 14:5                            | 54:07 PH from 10.151.32.47  |                        |                                    |            |                           |                   |          |                | cisco |                      |

Als de opname met overtrekken de oorzaak van de pakketdaling toont, zou de volgende stap de individuele softwarecomponenten probleemoplossing zijn.

Als dit niet duidelijk de oorzaak van het probleem laat zien zou de volgende stap het versnellen van het verkeer zijn.

# Een voorfilter snellen in een FTD maken

Op alle FTD-platforms is er een Pre-Filter beleid, dat kan worden gebruikt om verkeer af te leiden van FirePOWER-inspectie (snort).

Op het VCC, wordt dit gevonden onder **Beleid > Toegangsbeheer > Prefilter**. Het standaard Pre-Filter beleid kan niet worden bewerkt, dus moet er een aangepast beleid worden gemaakt.

Daarna moet het nieuw gecreëerde prefilterbeleid worden gekoppeld aan het toegangscontrolebeleid. Dit wordt ingesteld in het tabblad Geavanceerd van het beleid voor

toegangscontrole in het gedeelte Prefilter Policy Settings.

Hieronder zie je hoe je een Fastpath-regel kunt maken in een prefilterbeleid en de hit-teller kunt controleren.

| lame<br>action                                                                        | fastpath 192.168.62.<br>➡ Fastpath ace Objects Netwo                                                                     | 60<br>rks VLAN         | V Tags Port                           | s                               | abled                               | pathed traffic by       | below rule                   | s control and QoS                        | V I                                | mment L                           | ogging                          |            |                                     |                                                         |                                             |
|---------------------------------------------------------------------------------------|----------------------------------------------------------------------------------------------------|------------------------|---------------------------------------|---------------------------------|-------------------------------------|-------------------------|------------------------------|------------------------------------------|------------------------------------|-----------------------------------|---------------------------------|------------|-------------------------------------|---------------------------------------------------------|---------------------------------------------|
| any<br>IPv4-Pi<br>10_83<br>62_net<br>any-ipi<br>IPv4-B<br>IPv4-B<br>IPv4-M<br>IPv4-Pi | Vetworks C<br>vate-All-RFC1918<br>181_1<br>vork<br>4<br>5<br>6<br>inchmark-Tests<br>ik-Local<br>iticast<br>vate-10.0.0-8 |                        | Add<br>Sour                           | to ce<br>Enter                  | e Networks (1)<br>12.168.62.60      |                         | DAd                          | Destination N<br>any<br>Enter an IP at   | idress                             |                                   | Add                             |            | Clickir<br><b>Rule</b> t<br>this po | ng <b>Add Pr</b><br>button will<br>opup wind            | <b>efilter</b><br>display<br>ow.            |
| fastpa<br>Enter Des<br>Rules                                                          | ith test<br>ription                                                                                                    |                        |                                       |                                 |                                     |                         |                              |                                          |                                    |                                   |                                 | ave Cancel | 1                                   |                                                         |                                             |
|                                                                                       |                                                                                                    |                        |                                       |                                 |                                     |                         | Add                          | Tunnel Rule                              | Add Prefilter                      | Rule Search                       | h Rules                         | ×          |                                     |                                                         |                                             |
| #<br>1                                                                                | Name<br>fastpath 192.168.62.60                                                                                           | Rule Type<br>Prefilter | Source<br>Interface<br>any            | Destination<br>Interface<br>any | Source<br>Networks                  | Destination<br>Networks | Source<br>Port<br>any        | Destination<br>Port<br>any               | Add Prefilter     VLAN Tag     any | Rule Search<br>Action<br>→ Fastpa | h Rules<br>Tunnel Zo.<br>ath na | ×          |                                     | View of a<br>the <b>fastp</b><br>Prefilter i            | III rules ir<br>ath test                    |
| "<br>Non-tun<br>Prefi                                                                 | Name<br>fastpath 192.168.62.60<br>eled traffic la                                                                        | Rule Type<br>Prefilter | Source<br>Interface<br>any<br>th test | Destination<br>Interface<br>any | Source<br>Networks<br>≥ 192.168.62. | Destination<br>Networks | Add<br>Source<br>Port<br>any | I Tunnel Rule Destination<br>Port<br>any | Add Prefilter     VLAN Tag     any | Rule Search                       | th Rules<br>Tunnel Zo.          | ×          | -                                   | View of a<br>the <b>fastp</b><br>Prefilter <sub>l</sub> | Ill rules ir<br>o <b>ath test</b><br>oolicy |

View of connection events matching prefilter rule

|     | ✓ First Packet ×    | Last Packet ×       | Action × | <u>Reason</u> × | Initiator IP × | Responder ×<br>IP | Source Port / X<br>ICMP Type | Destination Port / ×<br>ICMP Code | Prefilter ×<br>Policy | <u>Tunnel/Prefilter</u> ×<br><u>Rule</u> |
|-----|---------------------|---------------------|----------|-----------------|----------------|-------------------|------------------------------|-----------------------------------|-----------------------|------------------------------------------|
| ↓ □ | 2017-05-15 16:05:14 | 2017-05-15 16:05:14 | Fastpath |                 | 192.168.62.60  | 10.83.180.173     | <u>48480 / tcp</u>           | 22 (ssh) / tcp                    | fastpath test         | fastpath 192.168.62.60                   |

Klik hier voor meer informatie over de werking en configuratie van het prefilterbeleid.

Als het toevoegen van een PreFilter beleid het verkeersprobleem oplost, kan de regel op zijn plaats worden verlaten indien gewenst. Er wordt echter geen verdere inspectie van deze stroom verricht. Er moet meer worden gedaan voor het opsporen en verhelpen van problemen bij de FirePOWER-software.

Als het toevoegen van het Prefilter Policy de kwestie niet oplost, kan het pakket met stappen overtrekken opnieuw worden uitgevoerd om het nieuwe pad van het pakket te overtrekken.

# Gegevens om te leveren aan TAC

| Gegevens           | Instructies                                                                                                    |
|--------------------|----------------------------------------------------------------------------------------------------|
| Opdracht-uitgangen | Zie dit artikel voor instructies                                                                                            |
|                    | Voor ASA/LINA: https://www.cisco.com/c/en/us/support/docs/security/asa-5500-x-s                                             |
| Dealest Cantura    | asa-00.html                                                                                                    |
| Packel Caplure     | Voor vuurkracht: http://www.cisco.com/c/en/us/support/docs/security/sourcefire-fire-                                        |
|                    | sourcefire-00.html                                                                                                    |
|                    | Log in op ASA CLI en de eindsessie wordt opgeslagen op een logbestand. Typ de                                               |
| ASA 'show tech'-   | van de eindsessie aan TAC op.                                                                                               |
| uitvoer            | Dit bestand kan met deze opdracht op schijf of een extern opslagsysteem worden toontechniek   redirect disk0:/show_tech.log |
| Probleemoplossing  | · _ •                                                                                                    |
| bestand via het    |                                                                                                    |
| FirePOWER-apparaa  | t http://www.cisco.com/c/en/us/support/docs/security/sourcefire-defense-center/1176                                         |
| dat het verkeer    |                                                                                                    |
| controleert        |                                                                                                    |

# Volgende stap

Als is vastgesteld dat een component van de Firepower software de oorzaak is van de zaak, zou de volgende stap zijn om systematisch elke component uit te sluiten, om te beginnen met Security Intelligence.

Klik hier om verder te gaan met de volgende handleiding.